## Webshoppen

Med det nye system følger der også en webshop.

På webshoppen vil salget af kolonier og større ture foregå, så det bliver nemmere for jer som brugere at melde jer på.

## Spiseseddel til at tilgå webshoppen (på PC)

For at komme ind på webshoppen, skal du logge ind på din bruger (som du oprettede da du aktiverede dit NemKort) på <u>www.helsingornemkort.dk</u>

- Ude i venstre side af skærmen er der en menu, hvor du har mulighed for at gå til din personlige forside, eller ind på brugeren/brugerne af kortet/kortene.
- Tryk på navnet på den bruger du ønsker at gennemføre køb for.
- Der er nu udrullet en hel menu af muligheder for den bruger du har trykket på.
- For at komme ind på webshoppen, skal du helt ned til den nederste mulighed i den udrullede menu.
- Tryk på "webshop" nederst i menuen.
- Første gang du benytter webshoppen, beder den dig om, at søge efter den webshop du ønsker at benytte. I søgefeltet skriver du PUK, og trykker på fritidsklubben PUK som computeren selv forslår.

## Nu er du inde på webshoppen, og kan vælge det produkt du gerne vil købe.

Du kan vælge at betale med NemKortet, eller med dit betalingskort i webshoppen.

## Pay4it Supportlinje: 26815500